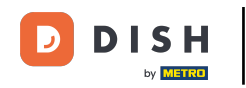

Bienvenido al tutorial para instalar DISH POS en tu dispositivo. A continuación te mostramos cómo descargar e instalar la aplicación DISH POS.

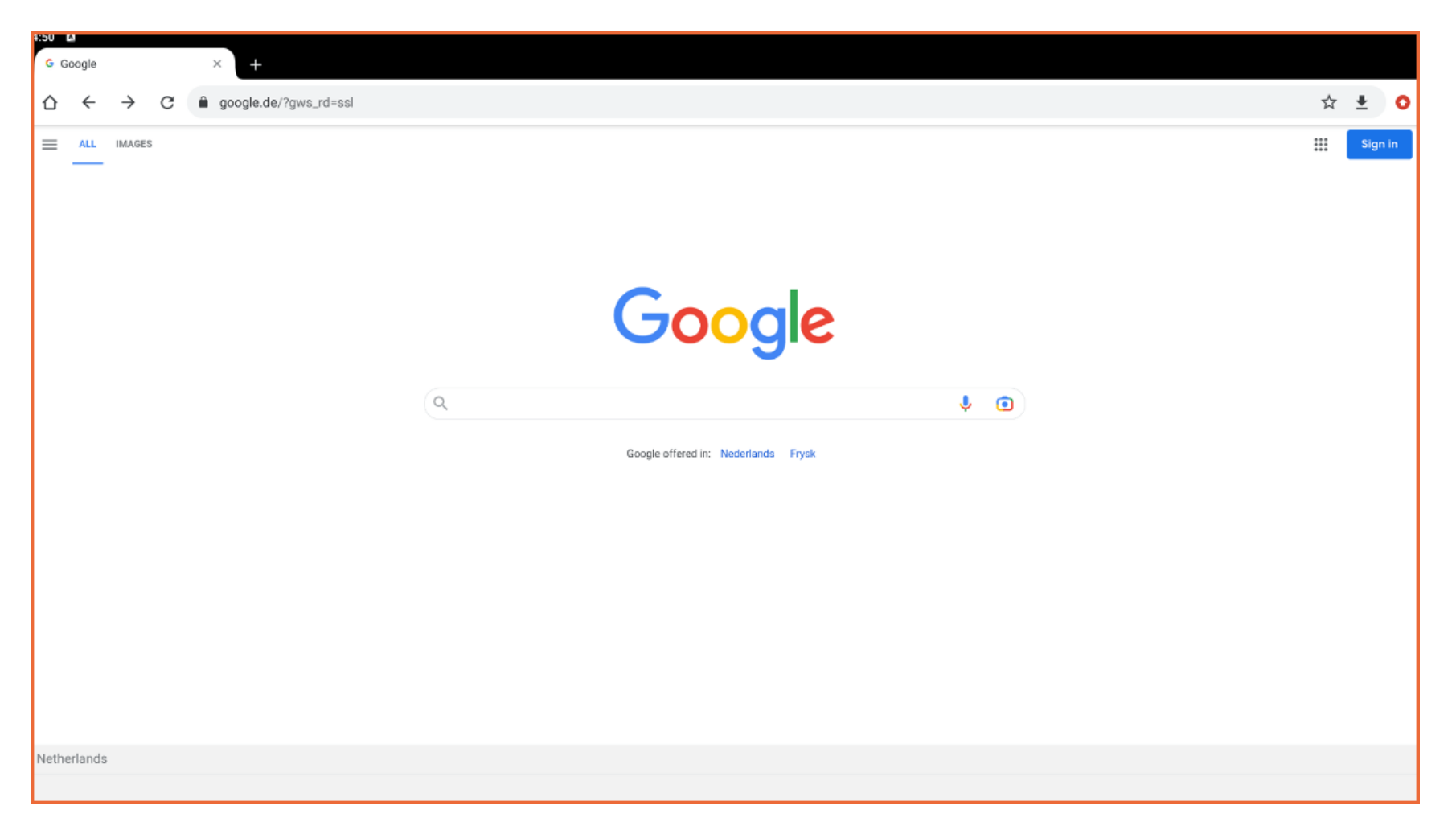

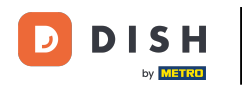

Primero, abre un navegador en tu dispositivo e introduce la dirección IP de tu servidor TPV en el campo URL, seguido de ":8080/booq/webapp" y pulsa Intro. Nota: Debe tener un aspecto similar a este 192.16 8.178.10:8080/booq/webapp.

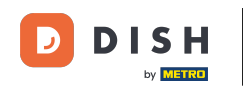

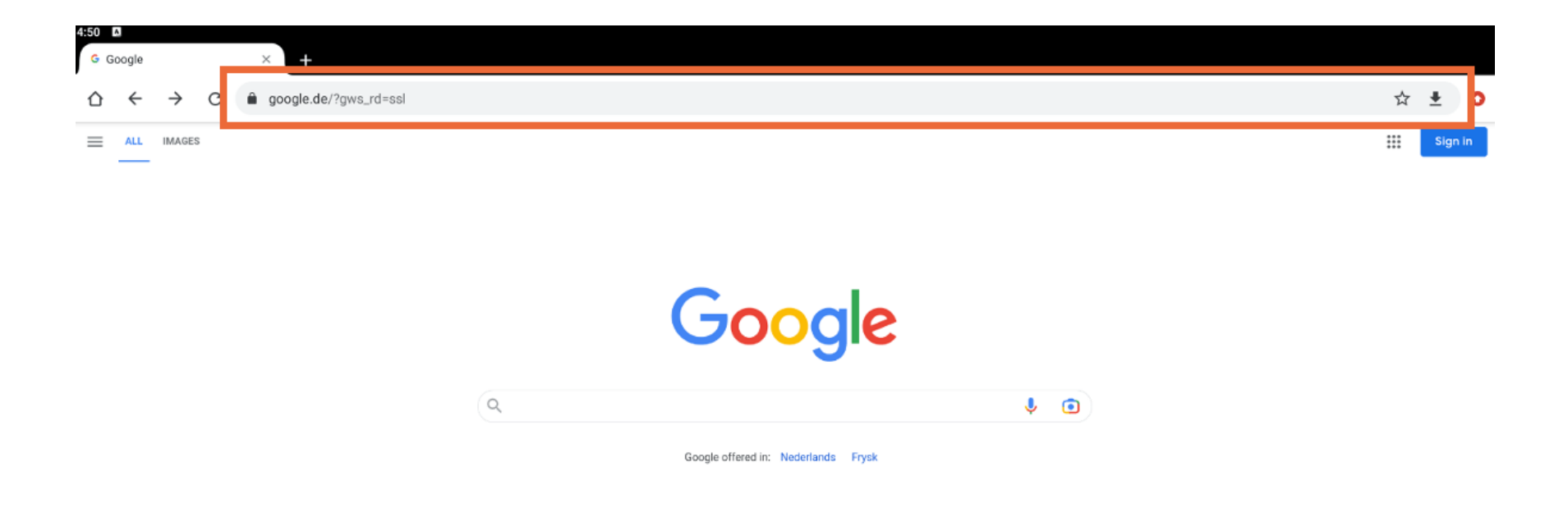

Netherlands

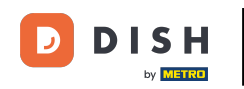

Instalación de la aplicación DISH POS en su dispositivo (Tablet)

La descarga se iniciará automáticamente. Dependiendo de tu navegador, recibirás una notificación de que la descarga se ha completado correctamente. Ahora inicia la instalación pulsando en Abrir.

| ightarrow $ ightarrow$ $ ightarrow$ $ ig$ | l.com:8080/webapp                                              | ☆ ≛ 0 |
|----------------------------------------------------------------------------------------------------|----------------------------------------------------------------|-------|
|                                                                                                    |                                                                |       |
|                                                                                                    |                                                                |       |
|                                                                                                    |                                                                |       |
|                                                                                                    | This site can't be reached                                     |       |
|                                                                                                    | hd-demo5.booqcloud.com's server IP address could not be found. |       |
|                                                                                                    | Try:<br>Checking the connection                                |       |
|                                                                                                    | ERR_NAME_NOT_RESOLVED                                          |       |
|                                                                                                    | Details                                                        |       |
|                                                                                                    |                                                                |       |
|                                                                                                    |                                                                |       |
|                                                                                                    |                                                                |       |
|                                                                                                    |                                                                |       |
|                                                                                                    | boog-webapp-1 29 0 (1) an Open X                               |       |

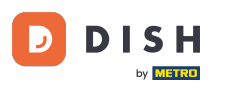

Instalación de la aplicación DISH POS en su dispositivo (Tablet)

A continuación, aparecerá una nueva ventana que te preguntará si deseas continuar con la instalación de la aplicación DISH POS. Para ello, pulsa sobre INSTALAR.

| DISH       | POS                         |                             |                 |  |  |            |
|------------|-----------------------------|-----------------------------|-----------------|--|--|------------|
| you want i | to install this application | ? It does not require any s | special access. |  |  |            |
|            |                             |                             |                 |  |  |            |
|            |                             |                             |                 |  |  |            |
|            |                             |                             |                 |  |  |            |
|            |                             |                             |                 |  |  |            |
|            |                             |                             |                 |  |  |            |
|            |                             |                             |                 |  |  |            |
|            |                             |                             |                 |  |  |            |
|            |                             |                             |                 |  |  |            |
|            |                             |                             |                 |  |  |            |
|            |                             |                             |                 |  |  |            |
|            |                             |                             |                 |  |  |            |
|            |                             |                             |                 |  |  |            |
|            |                             |                             |                 |  |  |            |
|            |                             |                             |                 |  |  |            |
|            |                             |                             |                 |  |  | _          |
|            |                             |                             |                 |  |  | CANCEL IN: |

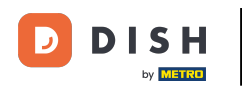

Instalación de la aplicación DISH POS en su dispositivo (Tablet)

Una vez instalada la aplicación, puedes iniciarla. Simplemente pulsa en ABRIR.

| 4:51 🕻 |               |           |
|--------|---------------|-----------|
| æ      | DISH POS      |           |
|        |               |           |
|        |               |           |
|        |               |           |
|        |               |           |
|        |               |           |
|        |               |           |
|        |               |           |
|        |               |           |
|        |               |           |
|        |               |           |
|        |               |           |
|        | Appingtalled  |           |
|        | App instance. |           |
|        |               |           |
|        |               |           |
|        |               |           |
|        |               |           |
|        |               |           |
|        |               |           |
|        |               |           |
|        |               |           |
|        |               | DONE OPEN |

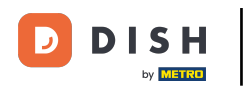

Ya está. Has completado el tutorial y ya sabes cómo descargar e instalar la aplicación DISH POS.

| 4:51 🕻 |                |      |      |
|--------|----------------|------|------|
|        | DISH POS       |      |      |
|        |                |      |      |
|        |                |      |      |
|        |                |      |      |
|        |                |      |      |
|        |                |      |      |
|        |                |      |      |
|        |                |      |      |
|        |                |      |      |
|        |                |      |      |
|        |                |      |      |
|        | App installed. |      |      |
|        |                |      |      |
|        |                |      |      |
|        |                |      |      |
|        |                |      |      |
|        |                |      |      |
|        |                |      |      |
|        |                |      |      |
|        |                |      |      |
|        |                | DONE | OPEN |
|        |                |      |      |

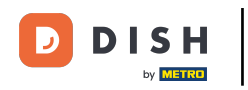

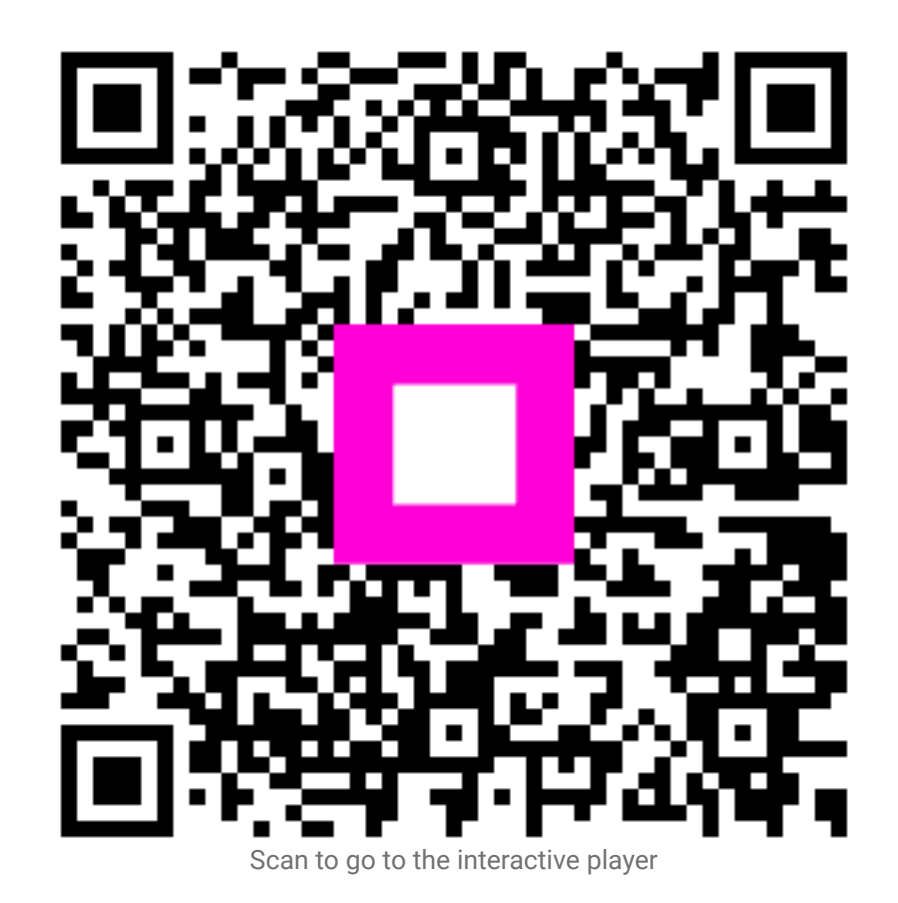